## Le Protocole DHCP

Module détaillé

## Dynamic Host Configuration Protocol

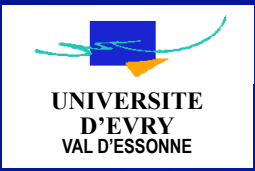

#### Généralités

#### SOMMAIRE

Rôle de DHCP Fonctionnement de DHCP A propos de la mise en œuvre Installation et configuration du serveur Mise en place d'un agent relais DHCP Utilitaire Ipconfig

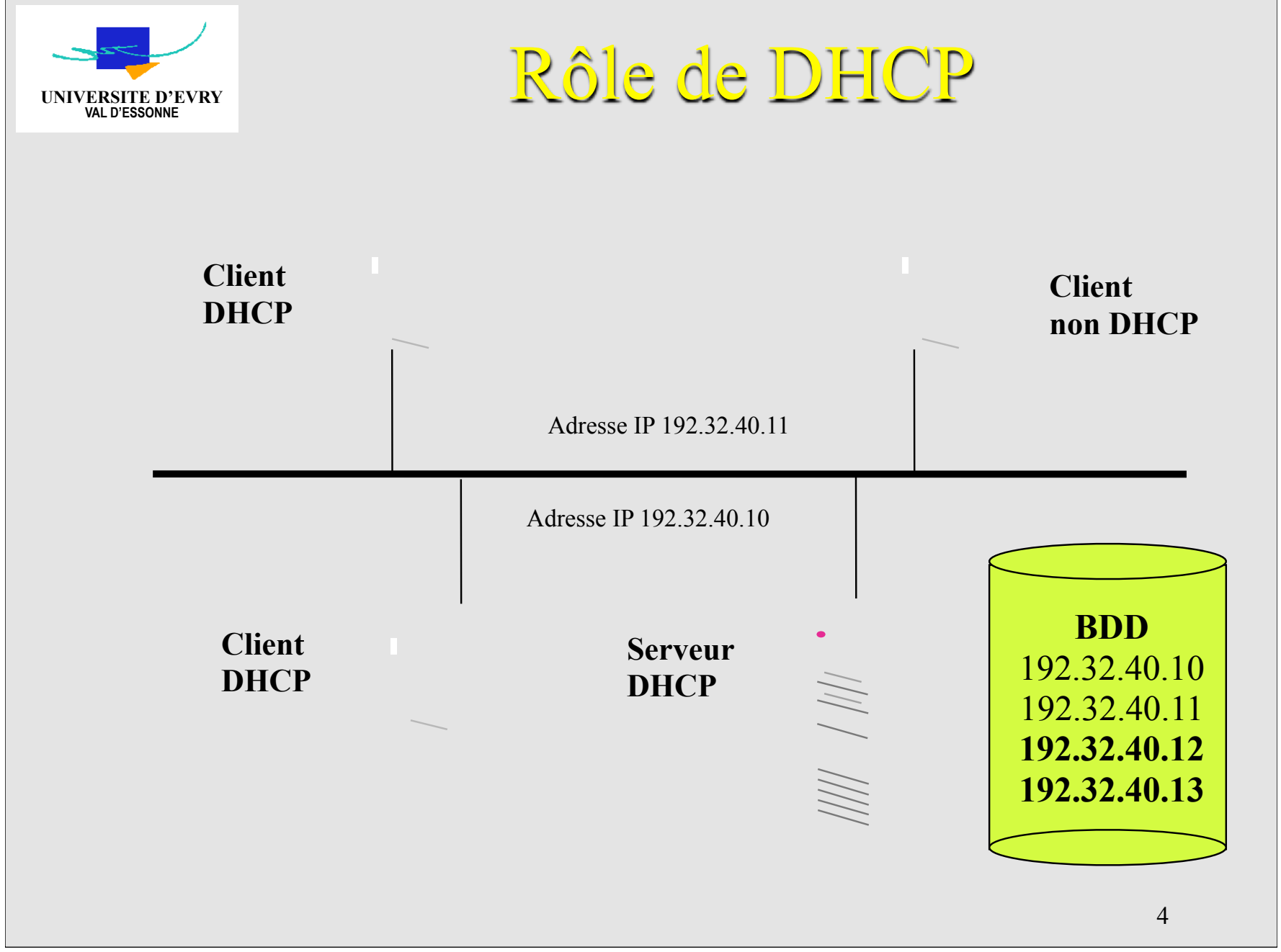

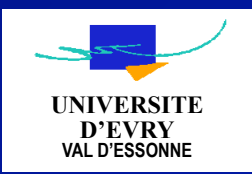

### Avantages de DHCP

#### **Configuration Manuelle de TCP/IP**

Identification de source de désordres difficile Incohérence possible des informations Surcharge de l'administration

#### **Configuration Automatique**

Automatisme des distributions d'adresses IP Peu de problèmes de configuration

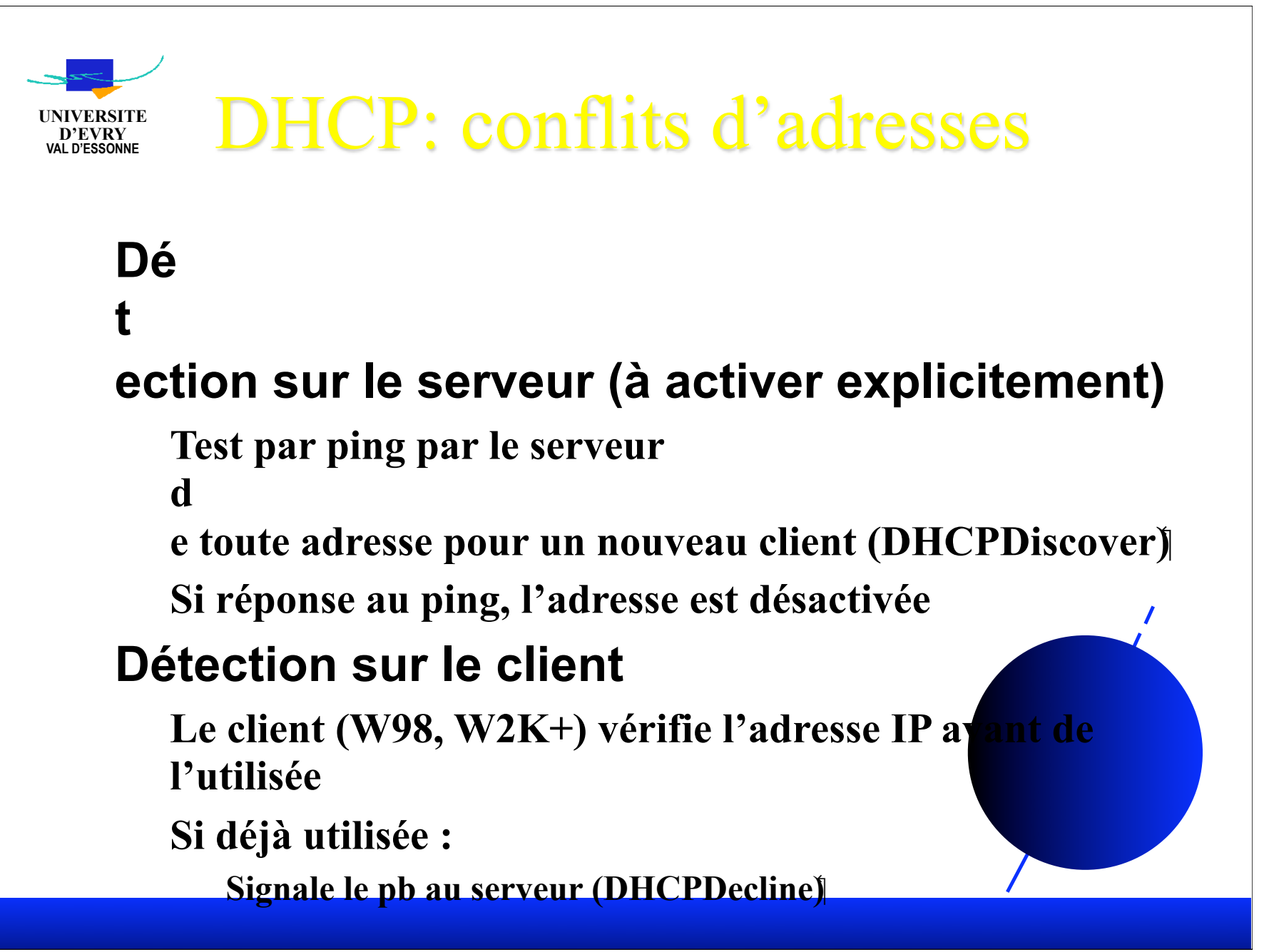

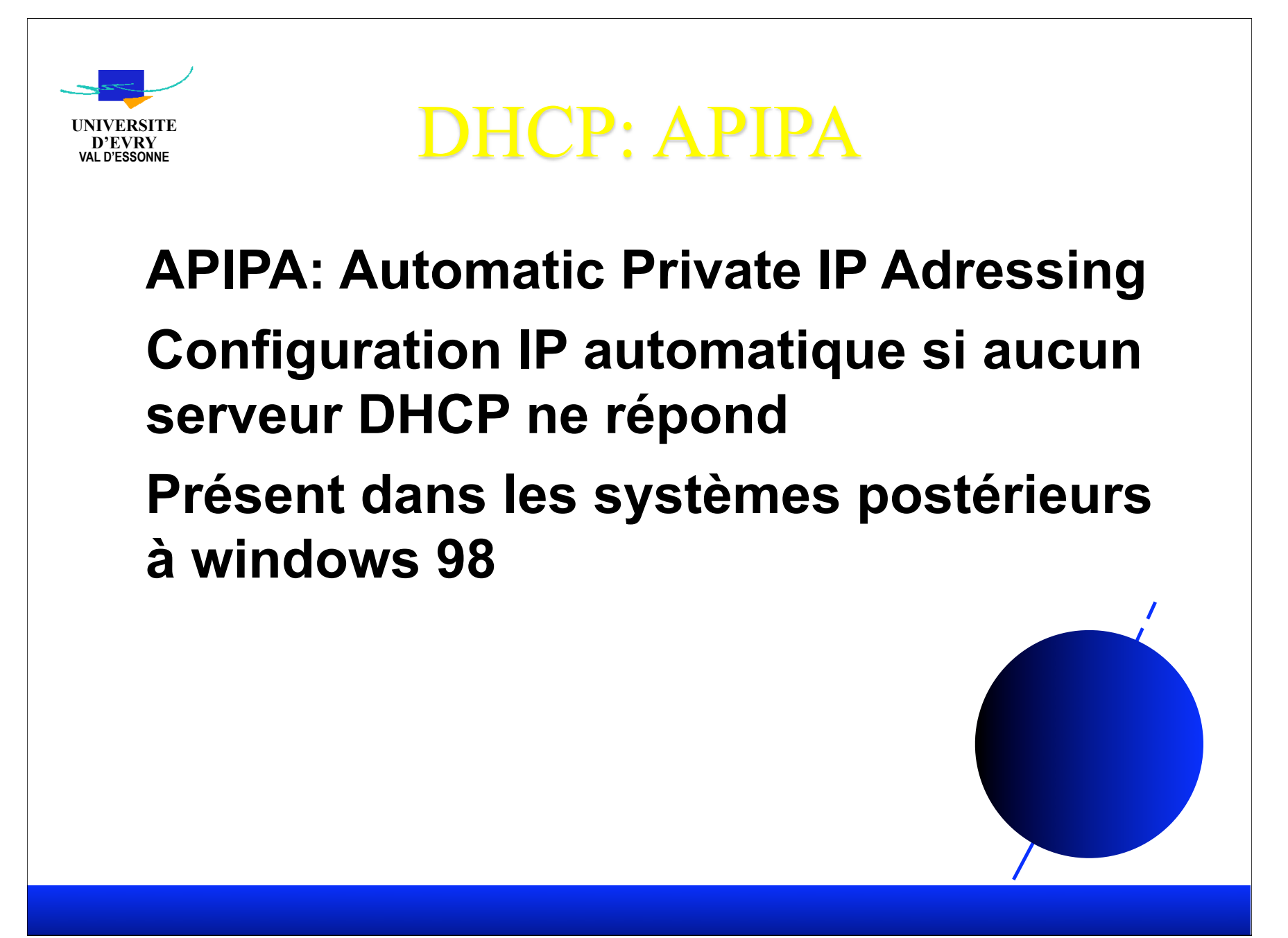

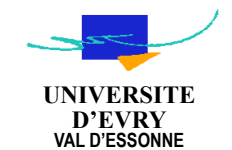

# DHCP: APIPA (2)

# Mode de fonctionnement (requête initiale):

Le client dhcp émet une requête DHCP

Pas de serveur et pas de réponse :

**Configuration de** 

l'a

d

resse sur la classe B 169.254/16 (réservée à microsoft) Vérification que l'adresse

n

e provoque pas de conflit (essaie jusqu'à 10 adresses) Tentative de contact d'un serveur DHCP toutes les 5

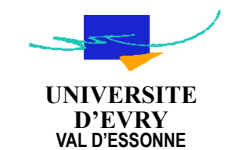

# DHCP: APIPA (3)

# Mode de fonctionnement (démarrage, bail précédent encore valide) :

Renouvellement du bail

En cas d'échec : tentative de contact de la passerelle indiquée dans le bail

Si tentative réussie : le bail est utilisé

Si la tentative échoue: APIPA

Dans les 2 cas: tentative de contact d'un sorveur DHCP toutes les 5 mn

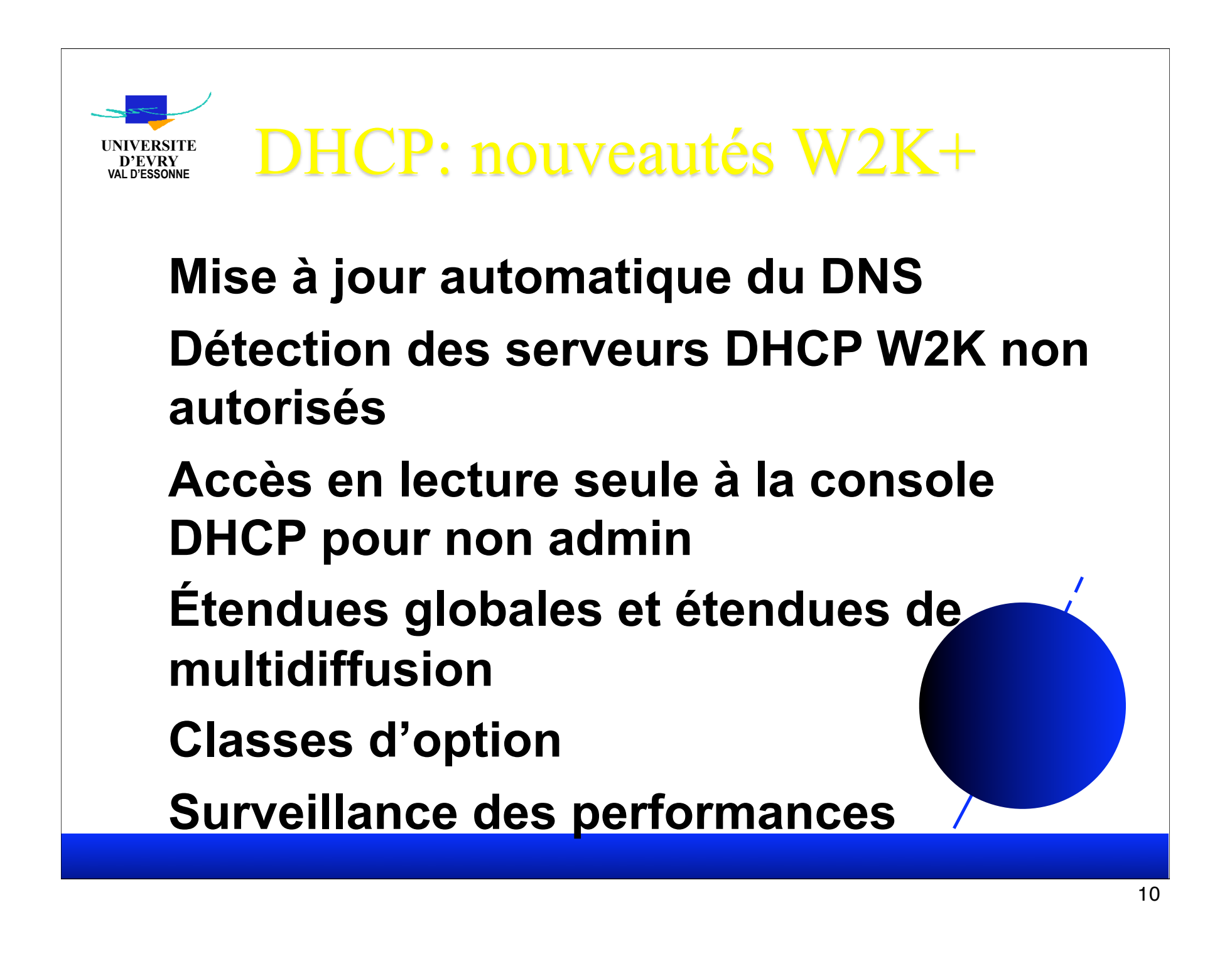

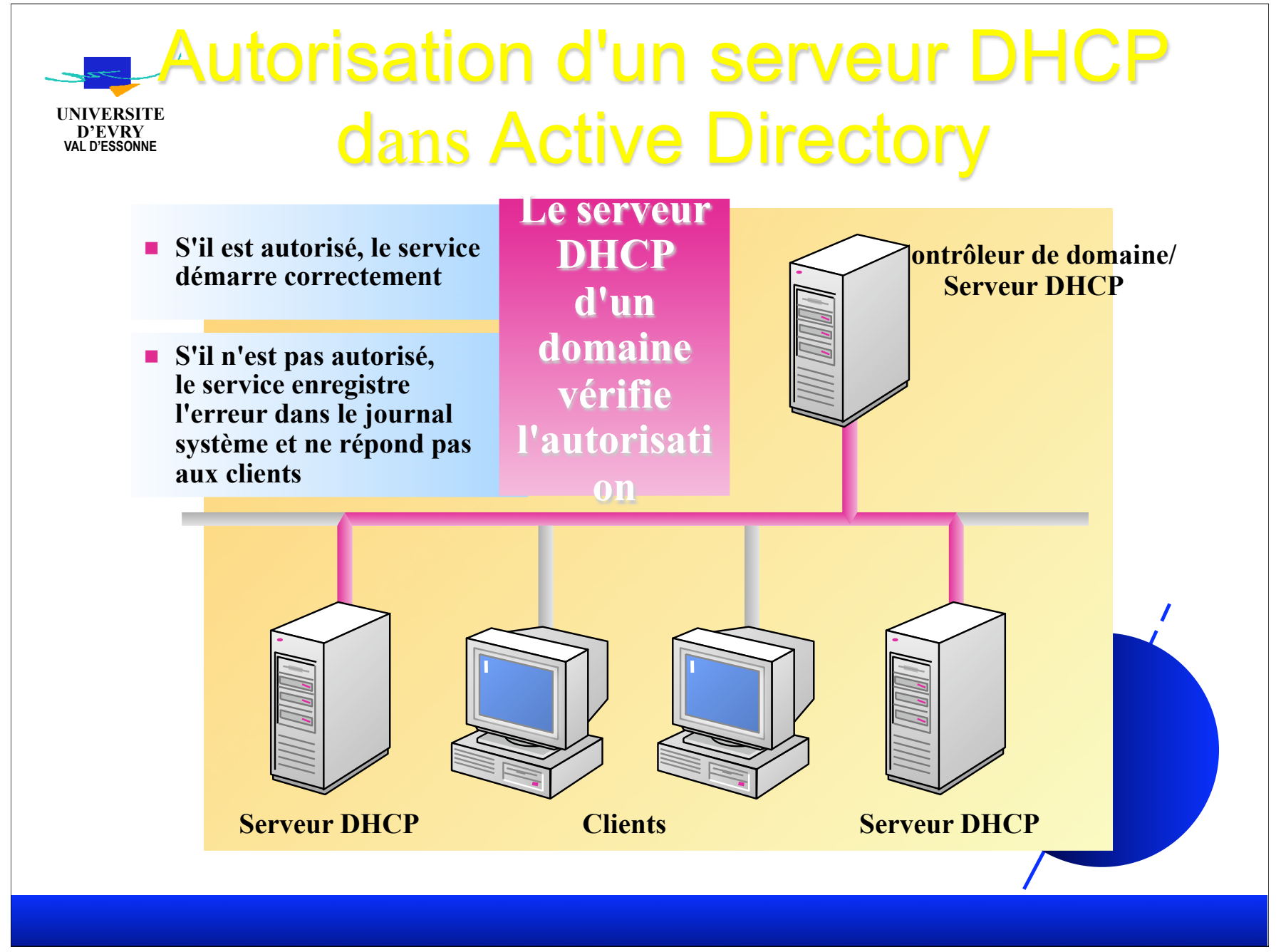

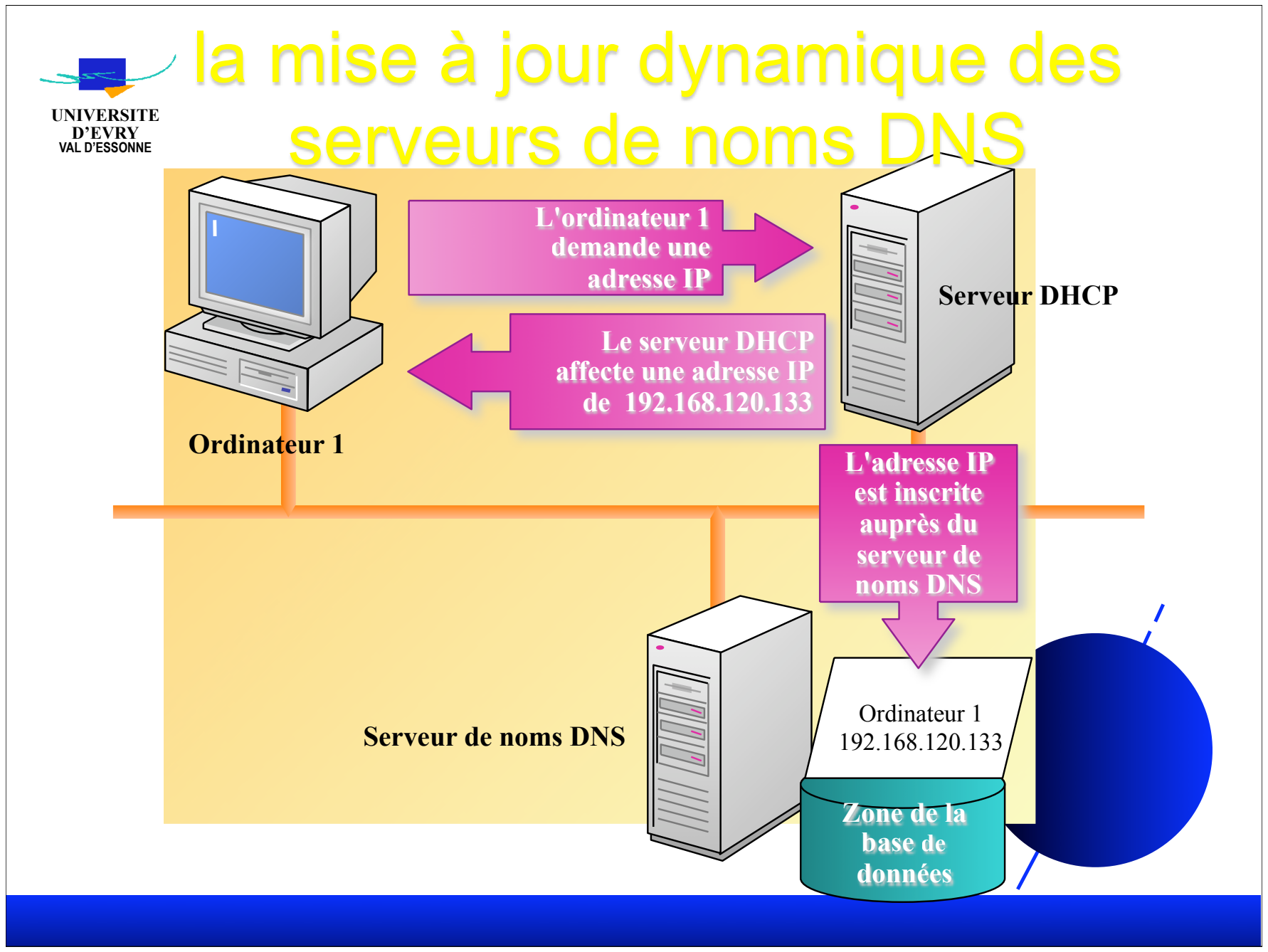

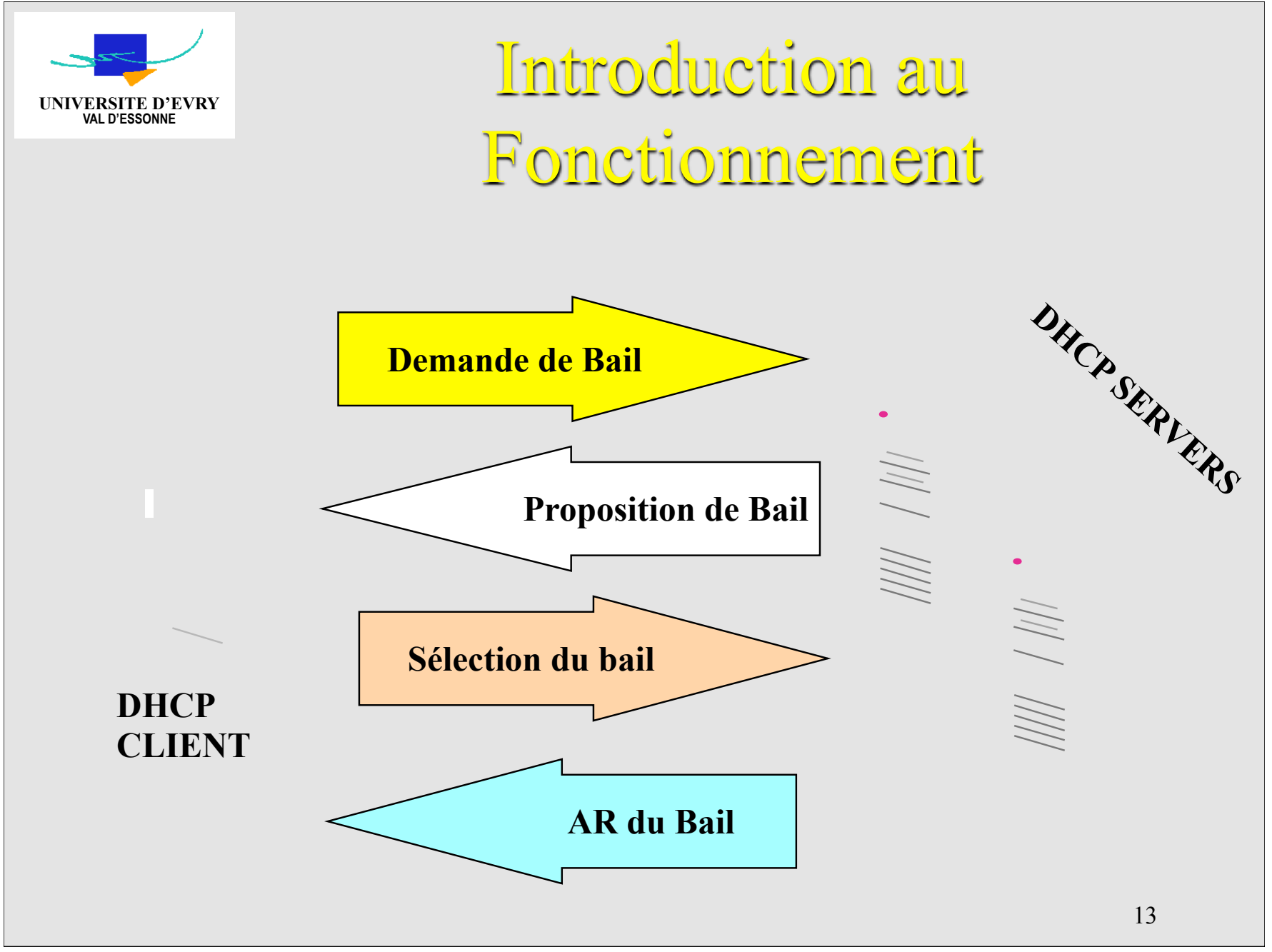

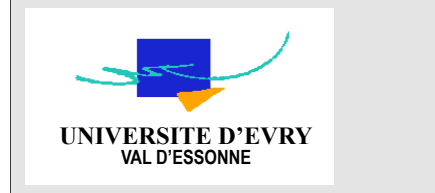

## L'Attribution d'adresses IP

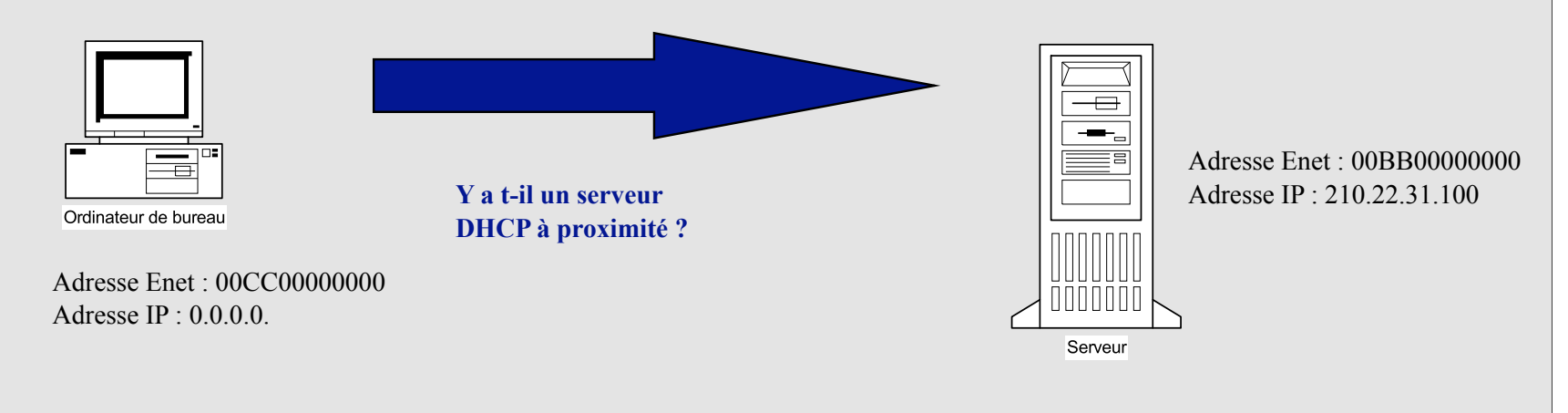

#### **Etape 1 DHCP : DHCPDISCOVER**

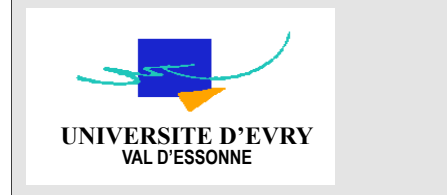

## L'Attribution d'adresses IP

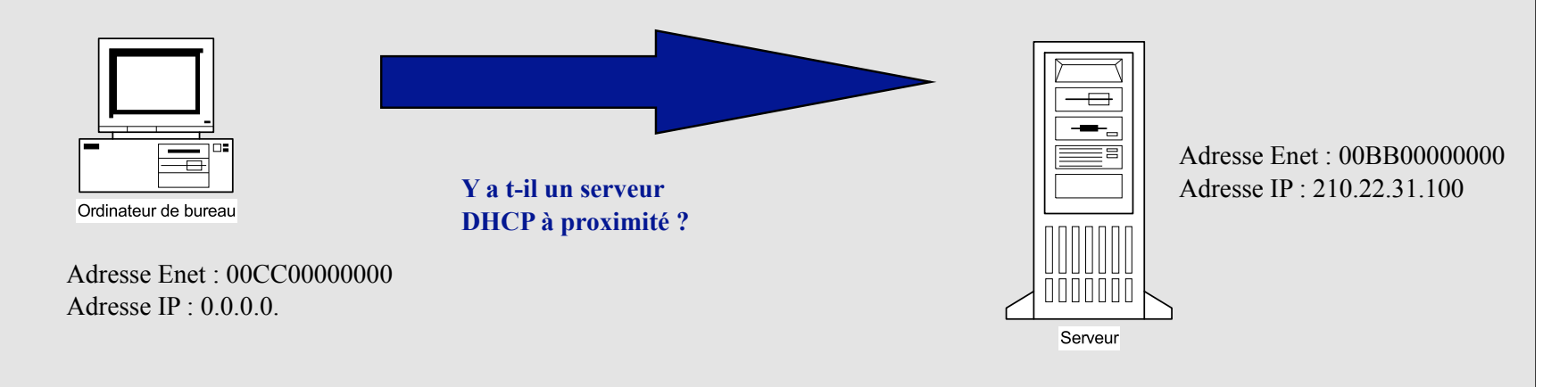

#### **Etape 1 DHCP : DHCPDISCOVER**

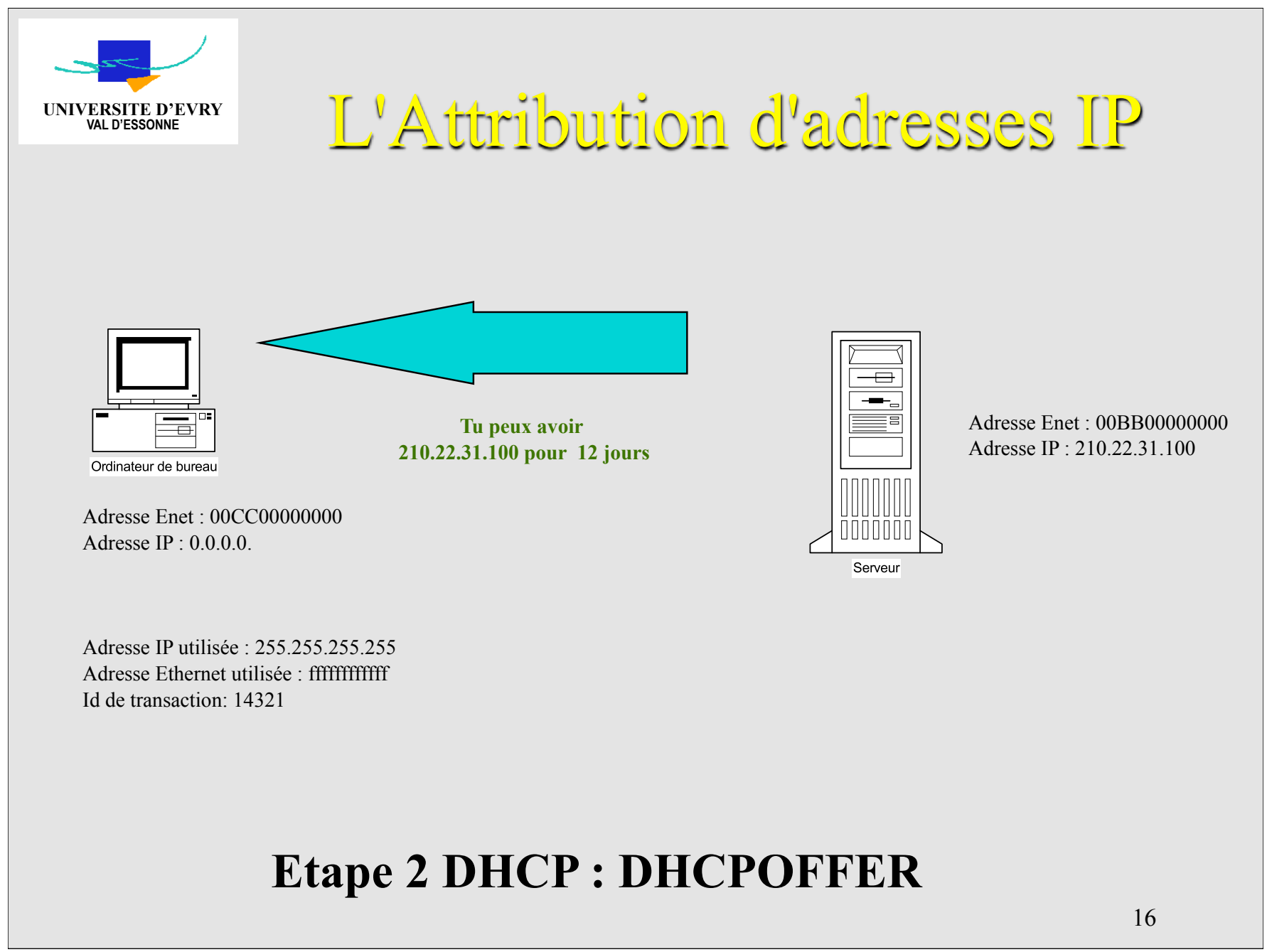

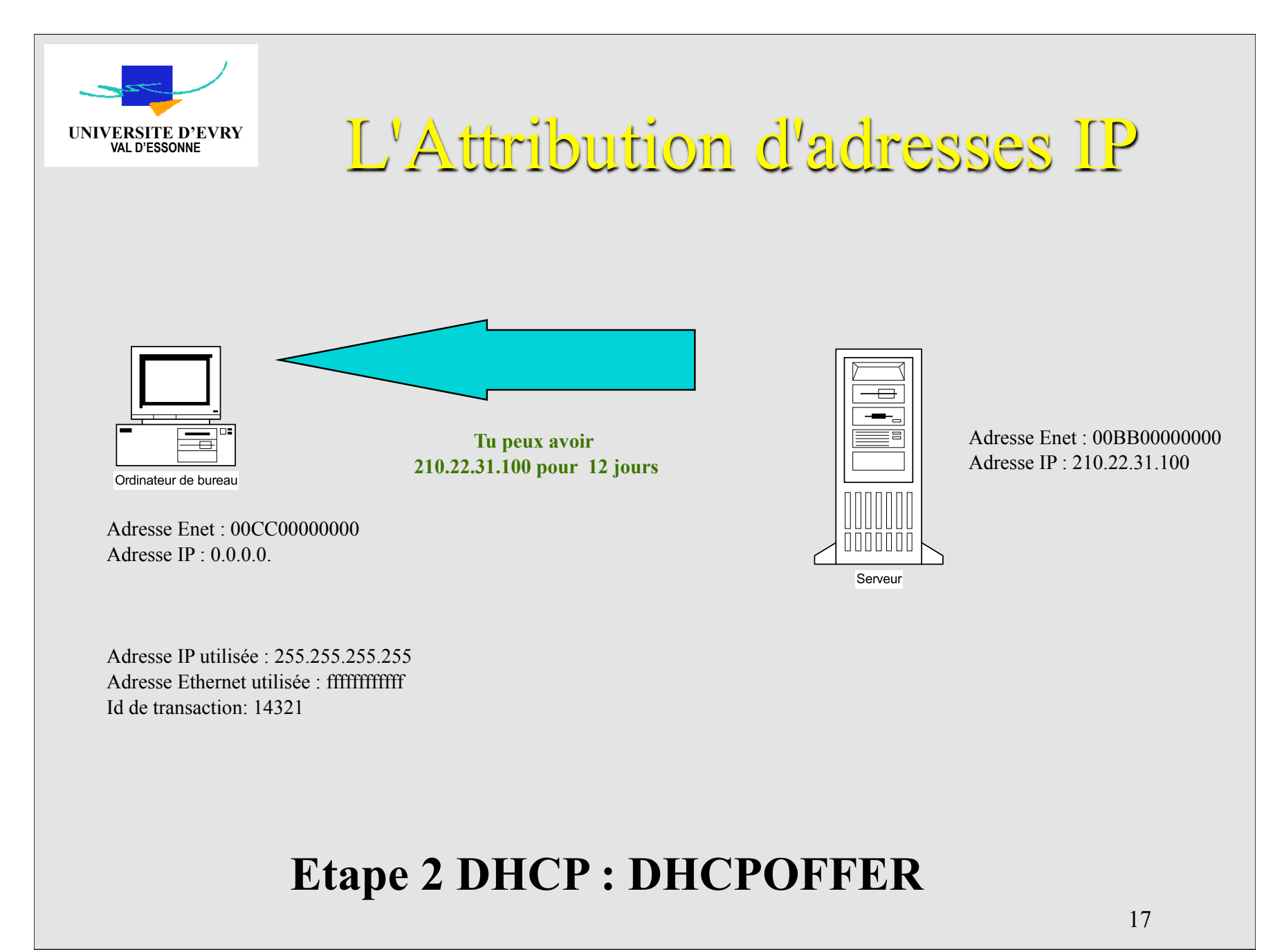

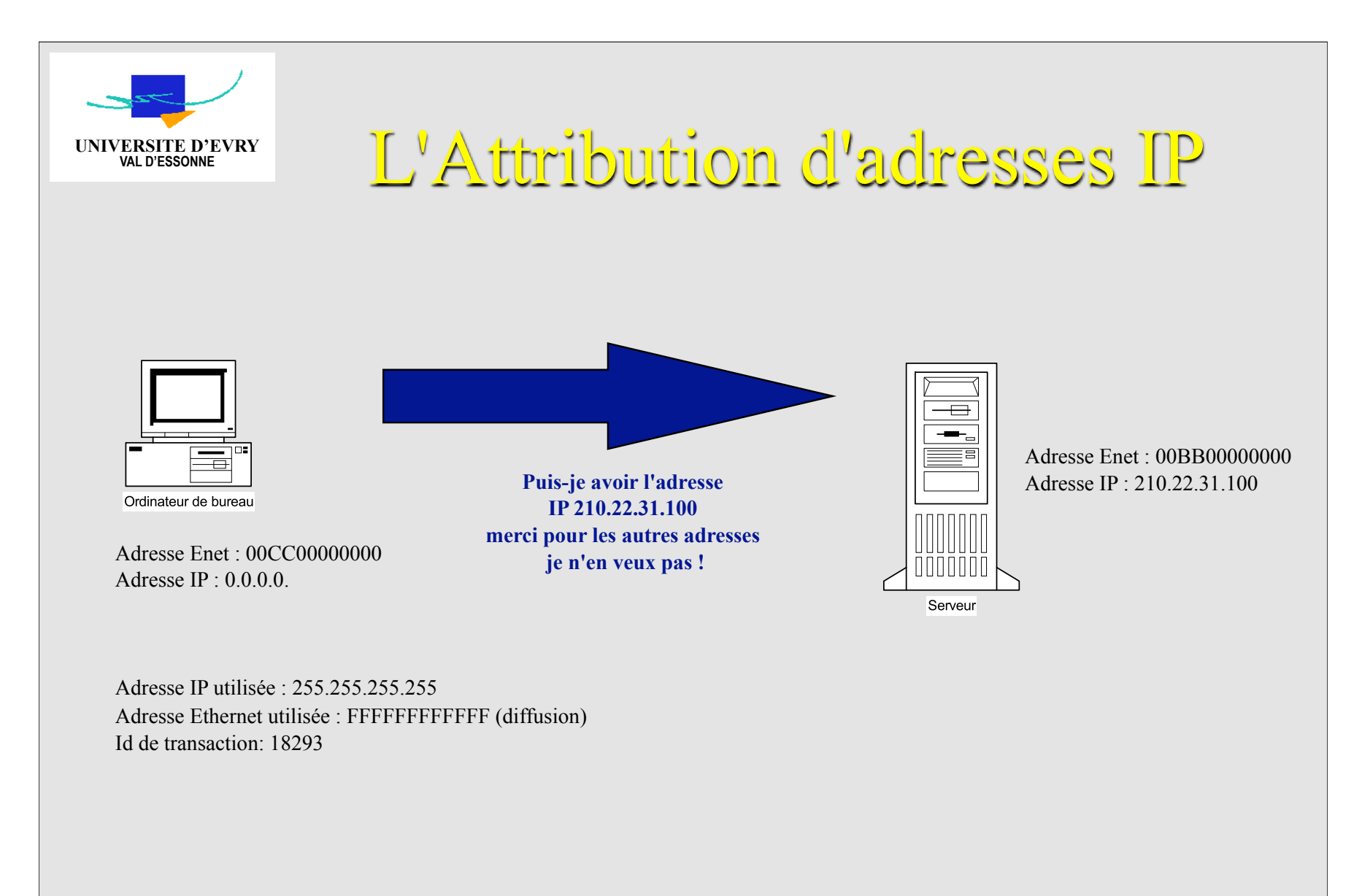

#### **Etape 3 DHCP : DHCPREQUEST**

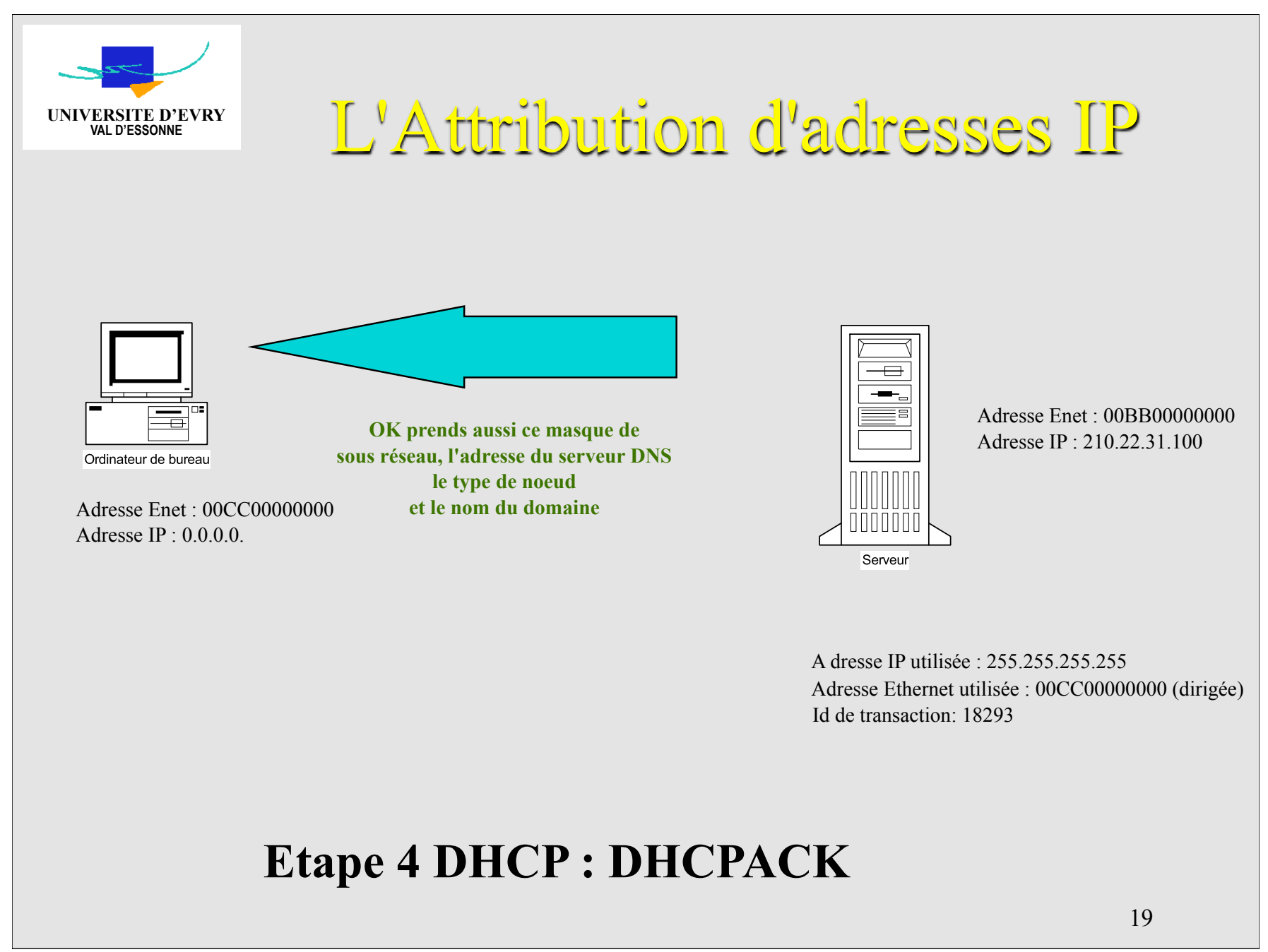

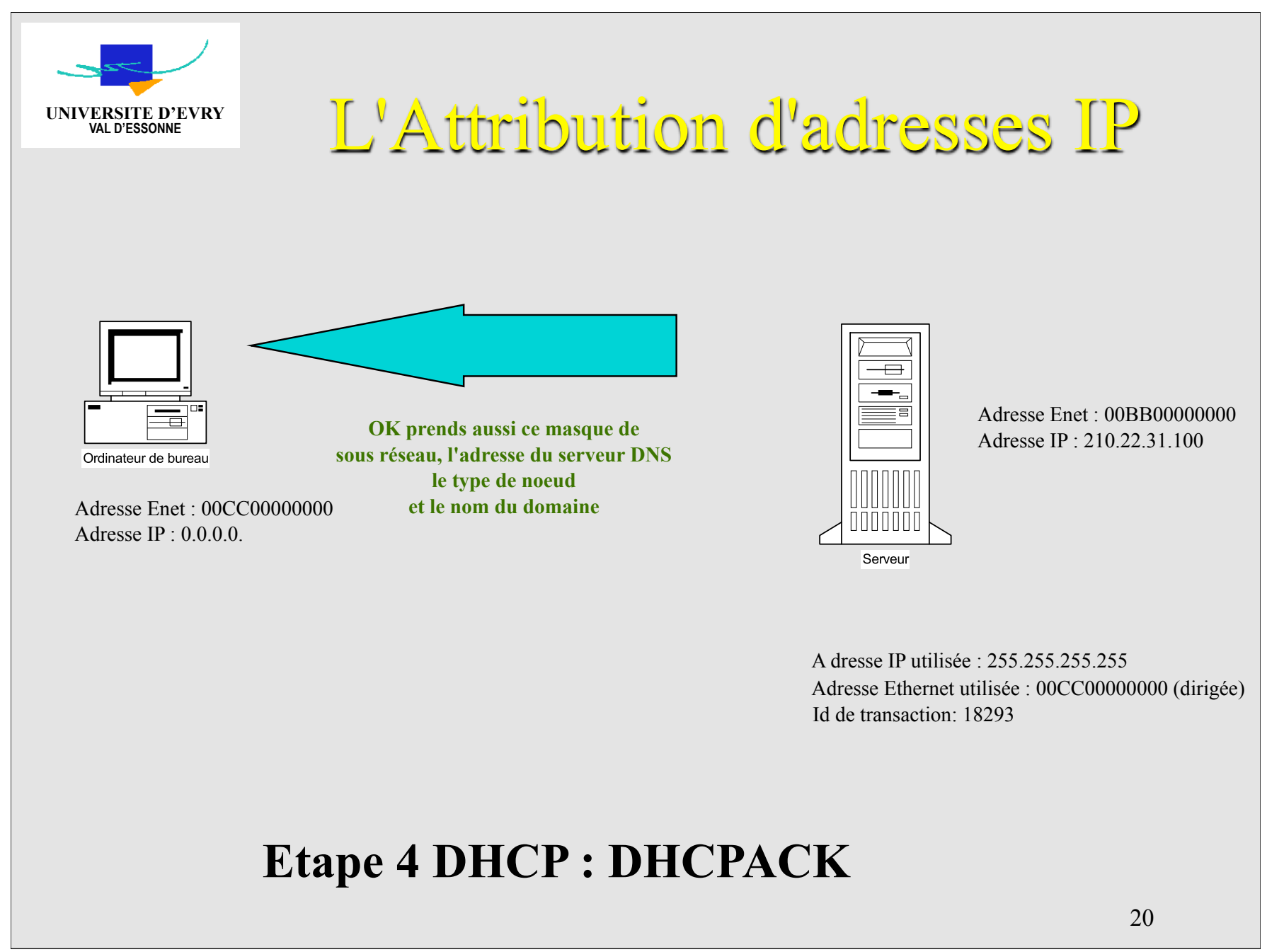

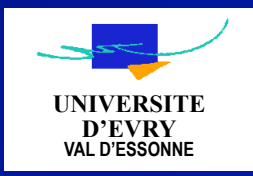

#### Fin de Location et tentatives ultérieures Que se passe t-il ? La gestion de DHCP ne devrait pas reposer sur un seul serveur

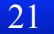

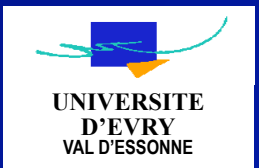

## L'Attribution d'adresses IP

#### **Principes de fonctionnement de DHCP**

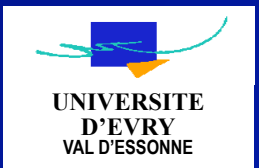

## L'Attribution d'adresses IP

#### **Principes de fonctionnement de DHCP**

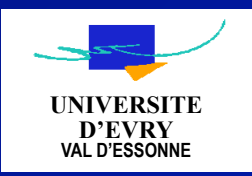

## MISE EN OEUVRE

#### **Considérations diverses**

Exhaustivité des stations clientes DHCP Offre de services à plusieurs subnets par un serveur DHCP Nombre de serveurs nécessaires Options d'adressage IP obtenues depuis le serveur DHCP

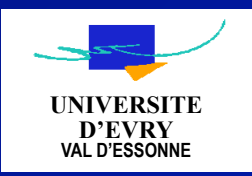

## MISE EN OEUVRE

#### **Considérations diverses**

Exhaustivité des stations clientes DHCP Offre de services à plusieurs subnets par un serveur DHCP Nombre de serveurs nécessaires Options d'adressage IP obtenues depuis le serveur DHCP

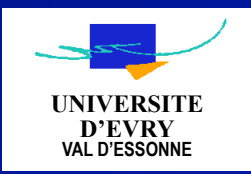

## CONFIGURATION

**Configuration des Routeurs RFC 1542 Agent relais BOOTP Configuration du Serveur DHCP** Adr. IP Statique, Masque, Default gateway Service «Server» DHCP Microsoft **Etendue d'adresses IP Configuration du Client DHCP** NT Server, NT Workstation, Windows 95 WFW avec TCP/IP 32 **Activation de DHCP** 

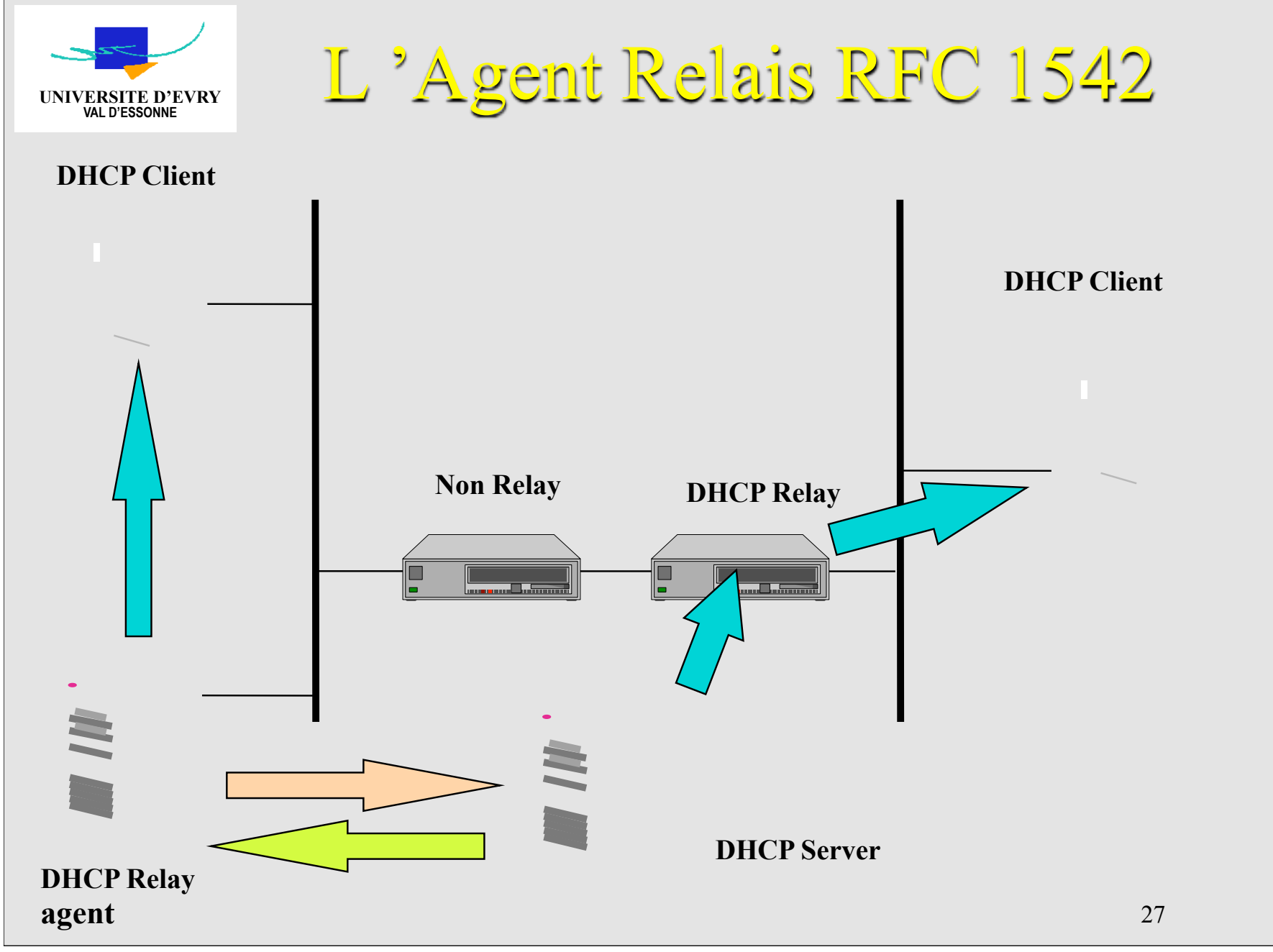

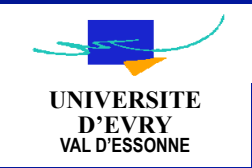

Installation du serveur Configuration du serveur Configuration des étendues DHCP Configuration d'une réservation Agent Relais DHCP Utilitaire IPCONFIG

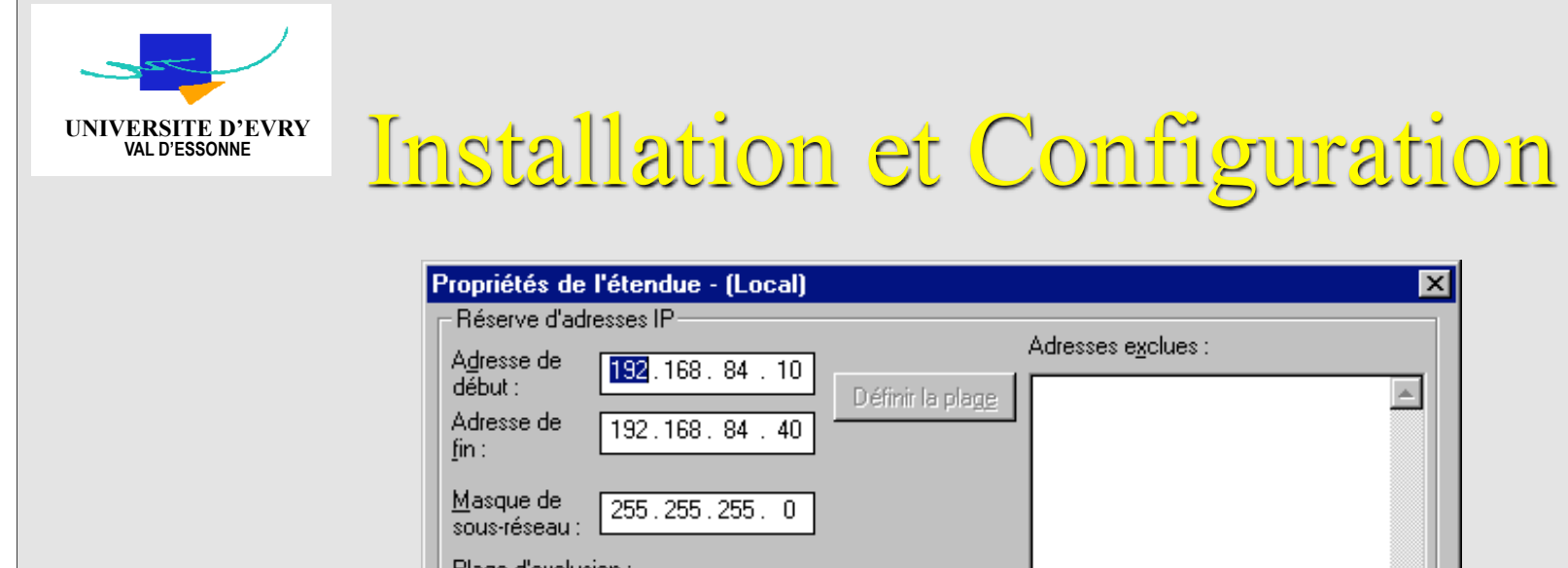

|                                                           | <u> </u> |
|-----------------------------------------------------------|----------|
| Réserve d'adresses IP                                     |          |
| Adresse de 192.168.84.10<br>début : Définir la plage      |          |
| Adresse de 192.168.84.40                                  |          |
| Masque de 255.255.255.0                                   |          |
| Plage d'exclusion :                                       |          |
| Adresse de Ajouter ->                                     |          |
| Adresse de                                                | 7        |
| Durée de bail                                             |          |
| C Illimité                                                |          |
| Limité à : 1 ■ Jour(s) 00 ■ Heure(s) 00 ■ Minutes Minutes |          |
| Nom: TRAINING_1                                           |          |
| Commentaire : PLM                                         |          |
|                                                           | 1        |
| OK Annuler <u>A</u> ide                                   |          |
|                                                           |          |

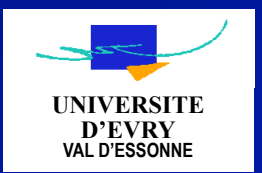

#### **Configuration d'une étendue DHCP**

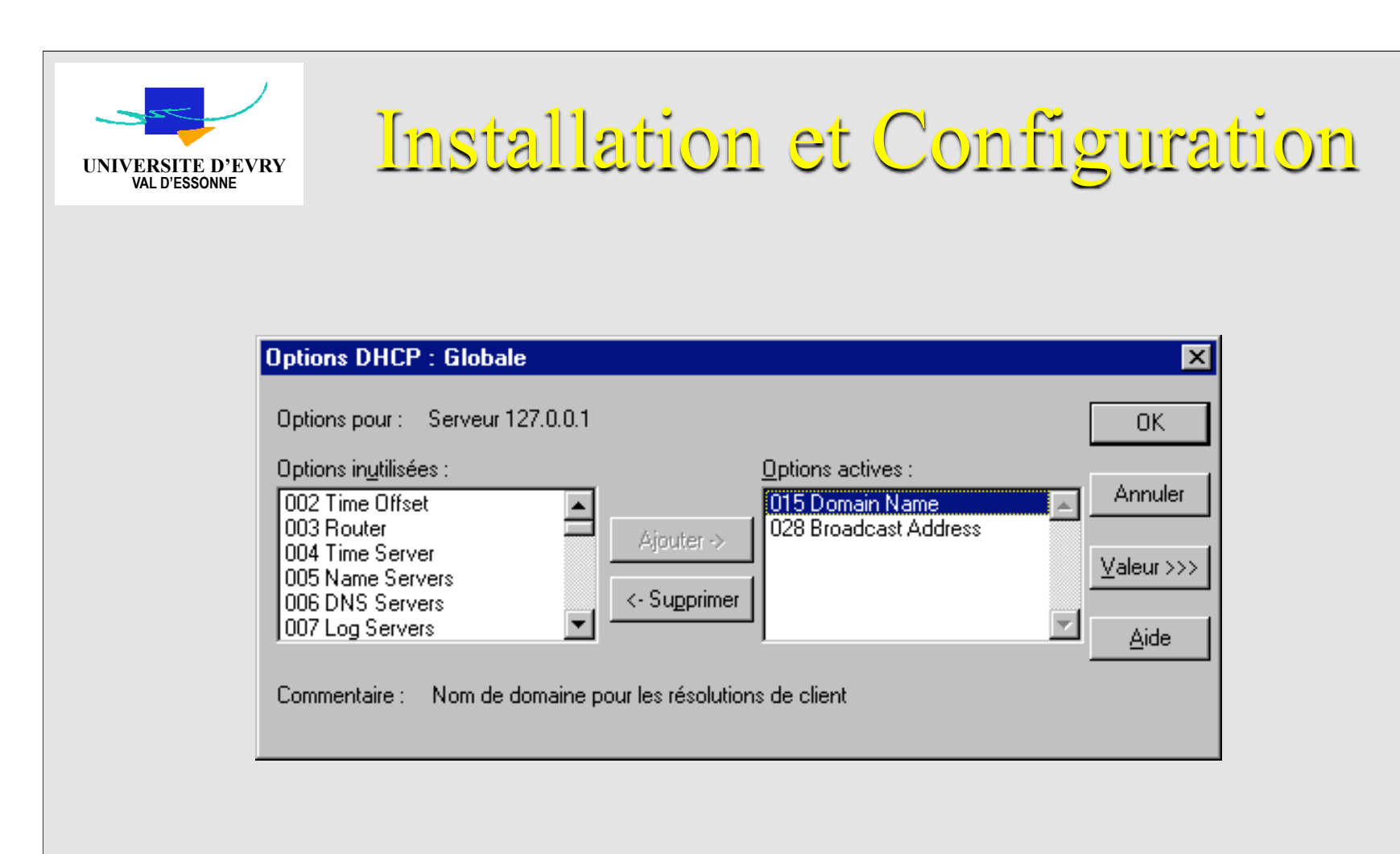

#### **OPTIONS DHCP: 1 ' Etendue**

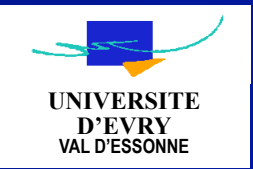

#### **OPTIONS DHCP: I ' Etendue**

**Configuration des options (suite)** *Liste des options* 

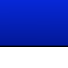

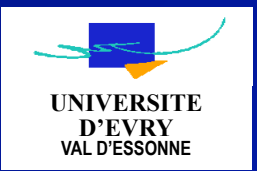

#### **OPTIONS DHCP: I ' Etendue**

**Configuration des options (suite)** Comment configurer l 'option ?

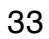

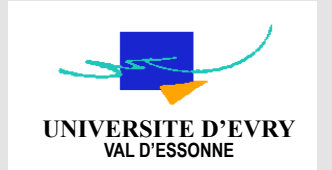

| Ajouter clients réservé         | és 🦷                               | × |
|---------------------------------|------------------------------------|---|
| Adresse <u>I</u> P :            | 192.168.84.100                     |   |
| Identifiant <u>u</u> nique :    | 02709C17895                        |   |
| <u>N</u> om du client :         | PCDIPLOMIX                         |   |
| <u>C</u> ommentaire du client : | Machine d'étudiant diplomé         |   |
|                                 |                                    |   |
| Ajouter                         | Fermer <u>A</u> ide <u>Options</u> |   |

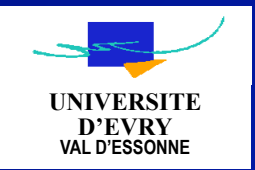

#### **Réservation d'adresse**

Pour configurer une réservation d'adresse client

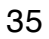

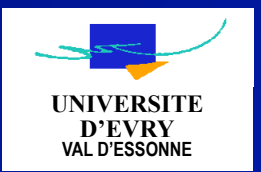

#### **Configuration d 'un Agent Relais** Ajouter une adresse IP à un Relais DHCP

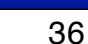

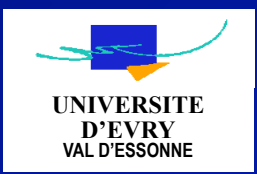

**Utilitaire IPCONFIG** 

**lpconfig /all** Configuration IP de NT Configuration de la carte réseau

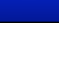

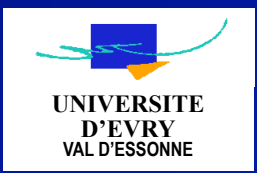

**Utilitaire IPCONFIG** 

### Ipconfig /renew Ipconfig /release

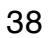

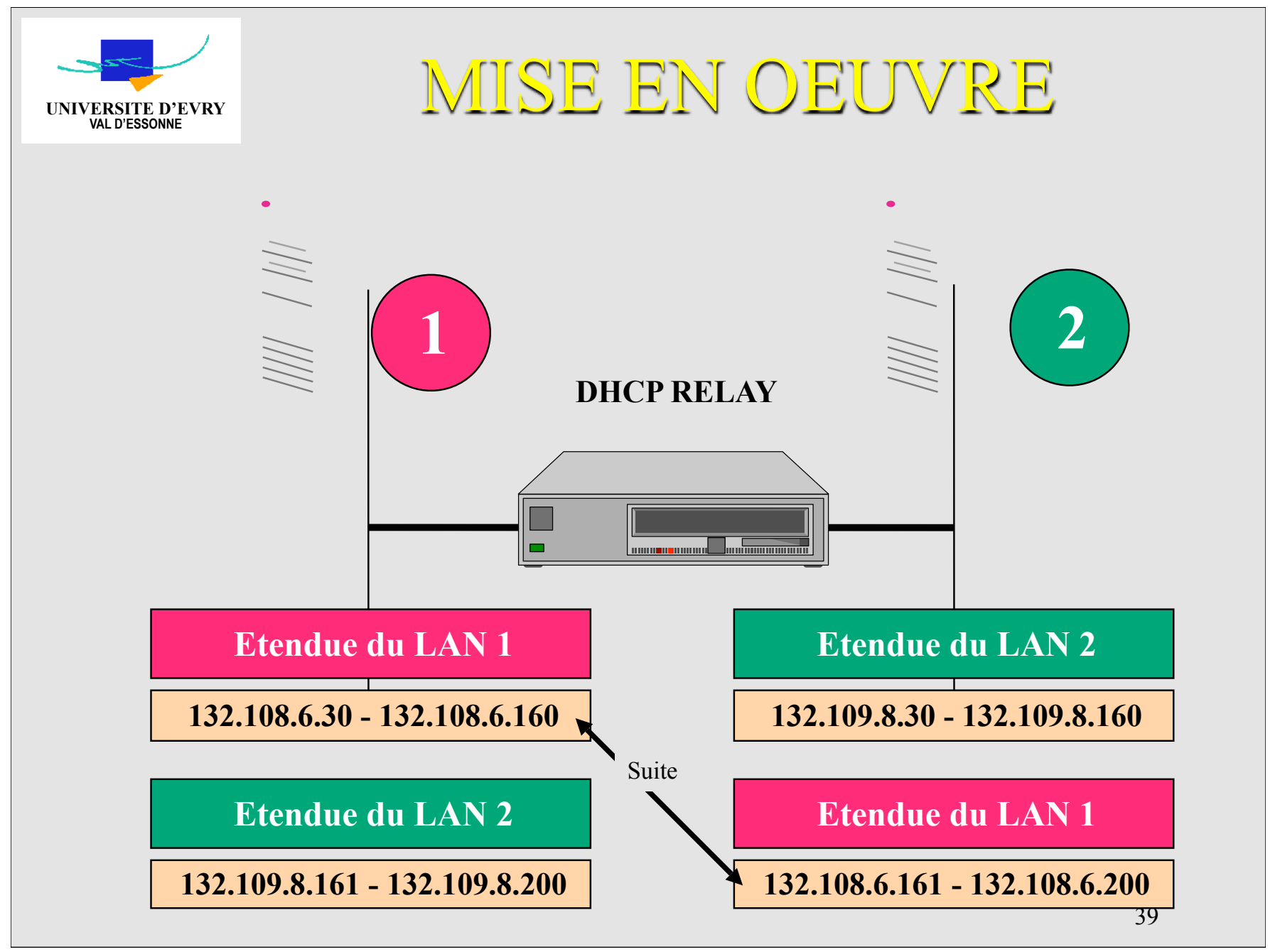